# Feature Focus Guide: Tip Declaration

Core Product: Aloha Quick Service, Aloha Table Service Last Updated: June 20, 2024

# Contents

| About Tip Declaration                                      | 4  |
|------------------------------------------------------------|----|
| Configuring Tip Declaration                                | 5  |
| Allowing employees to declare less than their charged tips | 5  |
| Creating a custom tip declaration threshold message        | 7  |
| Choosing the tip declaration threshold type                | 8  |
| Refreshing the data                                        | 26 |
| Using Tip Declaration                                      | 27 |
| Changing a tip declaration                                 | 31 |
| Reporting Tip Declaration                                  | 33 |
| Viewing the FOH clock in/out times report                  | 33 |
| Viewing the BOH labor report                               | 34 |
| Viewing the BOH audit report                               | 35 |
| Viewing the BOH employee tip report                        | 37 |
| Viewing the tip income report                              | 38 |

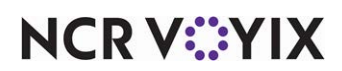

© 2024 NCR Voyix. All rights reserved. NCR Voyix – Confidential Use and Disclose Solely Pursuant to Company Instructions

# **Copyright and Trademark Information**

The products described in this document are proprietary works of NCR Voyix.

NCR Voyix is a registered trademark of NCR Voyix.

Aloha is a registered trademark of NCR Voyix.

Microsoft and Windows are registered trademarks of Microsoft Corporation in the United States and/or other countries.

All other trademarks are the property of their respective owners.

It is the policy of NCR Voyix to improve products as technology, components, software, and firmware become available. NCR Voyix, therefore, reserves the right to change specifications without prior notice.

Not all features, functions and operations described herein are available in all parts of the world. In some instances, photographs are of equipment prototypes; therefore, before using this document, consult with your NCR Voyix representative or NCR Voyix office for the most current information.

© 2024 NCR Voyix Atlanta Georgia USA www.ncrvoyix.com All Rights Reserved

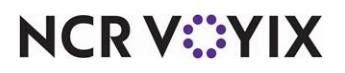

© 2024 NCR Voyix. All rights reserved. NCR Voyix — Confidential Use and Disclose Solely Pursuant to Company Instructions

# **Revision Record**

| Date                   | Version #             | Description                                                                                                    |
|------------------------|-----------------------|----------------------------------------------------------------------------------------------------|
| Prior to<br>01/13/2023 | TS 3.8 and<br>QS 4.1+ | Implemented support for 'Amount,' 'Global percentage,' and 'Percentage' tip declaration threshold types.                                   |
|                        | QS and TS<br>5.1.44+  | Added the ability to change the global tip threshold percent.                                                                              |
|                        | QS and TS<br>5.3.17+  | Added support to configure a tip declaration threshold percentage by job code.                                                             |
|                        | QS and TS<br>6.1+     | Added support for 'Hourly amount,' 'Hourly amount plus charged tips,' and 'Charged tips minus percentage' tip declaration threshold types. |
|                        | QS and TS<br>6.5+     | Added support for 'Percentage of cash sales' tip declaration threshold type.                                                               |
|                        | TS v14.1              | Added additional features to the 'Percentage of cash sales' tip declaration threshold type.                                                |
| 01/13/2023             |                       | Converted the document to use new template. Updated the front cover<br>and back page to reflect new NCR branding.                          |
| 06/14/2024             |                       | Updated document to reflect NCR Voyix branding.                                                                                            |

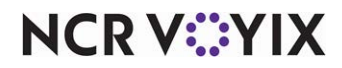

# **About Tip Declaration**

| Tip Declaration at a Glance |                                                                                                    |
|-----------------------------|----------------------------------------------------------------------------------------------------|
| Core Product                | Aloha <sup>®</sup> Quick Service, Aloha Table Service                                                                                              |
| Complementary Products      | No                                                                                                    |
| Separate License Required?  | No                                                                                                    |
| Other References            | Aloha Quick Service Reference Guide, Aloha Quick Service<br>Report Guide, Aloha Table Service Reference Guide, Aloha<br>Table Service Report Guide |

In the hospitality industry, tip declaration is the act of an employee declaring the tips they receive as income, including employees who receive indirect tips (tip share) from another employee. Depending on the region or country in which you reside, tips or gratuities are considered taxable income. In some countries, gratuity is included in the price of the item while other countries either discourage tipping or consider gratuity a service charge.

#### **P** Note

Consult the laws in your region or country to ensure you set your system up for compliance.

The Internal Revenue Service (IRS) mandates that employees declare no less than 8% of their total tips and this percentage has become a benchmark in the industry; however, the percentage does not exempt employees from audits and resulting tax evasion fines. This minimum percent threshold allows restaurants to pay their tipped employees lower than minimum wage with the purpose that the income from tips supplements, and many times exceeds, what the employee would normally earn. Unfortunately, some employees do not accurately declare their tips, since the more tips they declare, the lower the net pay of their paycheck. In the United States, the IRS requires restaurant owners to ensure employees declare a minimum amount of tips or face being audited and possibly fined for non-compliance.

As a result, some restaurants use various innovative strategies to ensure employees declare tips within a safe range. The Aloha<sup>®</sup> Point-of-Sale (POS) system supports a wide range of threshold types in support of these strategies, such as a straight percentage of total sales, a fixed amount, a specific amount per time worked, and more. With configurable tip declaration thresholds, you can prohibit employees from declaring too little and include a message to guide the employee during the process. Since tip declaration is part of the clock-out process, you can configure the system to accept the declaration as is, or in the case where the declaration is outside the threshold, allow re-entry until the amount is either within the threshold or require manager approval to continue.

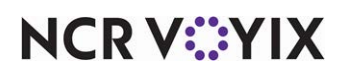

# **Configuring Tip Declaration**

This section details the configuration requirements within Aloha Manager and Aloha Configuration Center (CFC) for Tip Declaration. If you are an experienced user, refer to Procedures at a Glance for abbreviated steps. If you prefer more detail, continue reading this document.

#### **Tip Declaration Procedures at a Glance:**

If you are viewing this document using Adobe Acrobat Reader, click each link for detailed information regarding the task.

| 1. | Access Maintenance > Business > Store > Store Settings tab > Labor group > Employee<br>settings group bar and select 'Allow tip declaration less than charged tips' to allow employees to<br>declare less than their charged tips. This option is available for Table Service only and is not the<br>recommended configuration. See page 5.                                                                                                    |
|----|----------------------------------------------------------------------------------------------------|
| 2. | Access <b>Maintenance &gt; Messages &gt; Guest Check Messages</b> to create a custom message used to warn employees when they declare tips outside the defined threshold. See <u>page 7</u> .                                                                                                    |
| 3. | <ul> <li>Access Maintenance &gt; Labor &gt; Jobcodes &gt; Financials tab to configure the tip declaration<br/>threshold type for each job code. See page 8.</li> <li>Amount Threshold Type: See page 9.</li> <li>Charged Tips Minus Percentage Threshold Type: See page 10.</li> <li>Global Percentage Threshold Type: See page 12.</li> <li>Hourly Amount Threshold Type: See page 15.</li> <li>Hourly Amount Plus Charged Tips Threshold Type: See page 17.</li> <li>Percentage Threshold Type: See page 19.</li> <li>Percentage Threshold Type: See page 19.</li> <li>Percentage of Cash Sales Threshold Type: See page 21.</li> </ul> |
| 4. | Access <b>Utilities &gt; POS &gt; Refresh POS &amp; All Installed Products</b> to refresh your Aloha POS system. See <u>page 26</u> .                                                                                                    |

# Allowing employees to declare less than their charged tips

By default, both Table Service and Quick Service operations do not allow employees to declare less than their charged tips, since the system knows what the employee received in charged tips based on entries made when tendering checks to a credit card. In some scenarios, the charged tips could be greater than the calculated declaration threshold. For example, if the employee received \$25.00 in charged tips, and the system enforces an 'Amount' based tip declaration threshold of \$10.00, the employee must declare at least \$25.00, instead of the calculated declaration threshold of \$10.00.

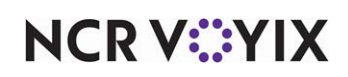

Although not recommended, you can configure Aloha Table Service to allow employees to declare less than their charged tips. In Quick Service, you must always declare no less than your charged tips.

#### B Note

Not all tip declaration threshold types support this option. See <u>"Choosing the tip declaration</u> threshold type" on page 8.

#### In Table Service, to allow employees to declare less than their charged tips:

- 1. Select Maintenance > Business > Store > Store Settings tab.
- 2. Select the Labor group located at the bottom of the screen.

| Store                                                            |                                                        |
|------------------------------------------------------------------|--------------------------------------------------------|
| Store: 10 Aloha Café                                             | <b>v</b>                                               |
| Location Information Licensing Custom Store Settings Aloha Mana  | ger                                                    |
| E Employee settings                                              |                                                        |
| Employee minimum age                                             | 15                                                     |
| Minor age is under                                               | 0                                                      |
| Minimum wage                                                     | 5.15                                                   |
| Minimum wage for tipped jobcodes                                 | 2.13                                                   |
| Print employee ID on Interactive Message Chit                    |                                                        |
| Auto-Clock Out at End of Day                                     |                                                        |
| Allow current day punch edits from POS terminals                 |                                                        |
| Assign drawers only to clocked in employees                      |                                                        |
| Allow tip declaration less than charged tips                     |                                                        |
| Use edit punch reasons                                           |                                                        |
| Suppress pay rate on edit punch screens                          |                                                        |
| Print break receipts                                             |                                                        |
| Consider contiguous shifts when qualifying breaks                |                                                        |
| Indicate minors on labor report and edit punches                 |                                                        |
| Order Entry Labor Financials Check Printing Chit Printing Report | Printing   User Interface   Security   System   Cr 💶 🕨 |

Figure 1 Store Settings Tab - Labor Group

3. Under the 'Employee settings' group bar, select **Allow tip declaration less than charged tips** to allow employees to declare less than their charged tips.

# P Note

'Allow tip declaration less than charged tips' is cleared by default. If you select this option, you cannot force employees to declare at least the amount of their charged tips.

4. Click **Save** and exit the **Store** function.

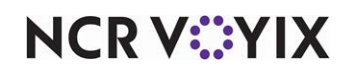

# Creating a custom tip declaration threshold message

You can use messages to inform an employee when they declare an amount outside of the calculated declaration threshold. You can configure the system to display the default message, a custom message, or no message at all, based on the job code under which an employee logs in to the system. If you select Default, the default message of "YOUR DECLARED TIPS ARE LESS THAN THE DEFINED THRESHOLD" appears. The default "YOUR DECLARED TIPS ARE GREATER THAN THE DEFINED THRESHOLD" also appears for the 'Percentage of cash sales' threshold type when an employee enters an amount higher than the maximum.

#### To create a custom tip declaration threshold message:

- 1. Select **Maintenance > Messaging > Guest Check Message**. The appearance of this tab is the same for Quick Service and Table Service.
- 2. Click New.
- 3. Accept the **system-assigned number** or click the **ellipsis (...)** next to 'Number' to display the Number Assignment dialog box, from which you can choose an **alternate number**.

| Guest Check Message        |                                   |   |
|----------------------------|-----------------------------------|---|
| Guest Check Message: 20 Ti | p Declaration A                   |   |
| Message                    |                                   |   |
| E Settings                 |                                   | - |
| Number                     | 20                                |   |
| Name                       | Tip Declaration A                 |   |
| 🖬 Header text              |                                   |   |
| Line 1                     |                                   |   |
| Line 2                     |                                   |   |
| Barcode message            | None                              | • |
| = Footer text              |                                   |   |
| Line 1                     | The IRS requires you              |   |
| Line 2                     | to declare your tips,             |   |
| Line 3                     | but you entered an amount         |   |
| Line 4                     | outside of the defined threshold. |   |
| Line 5                     | Please try again.                 |   |
| Line 6                     |                                   | - |

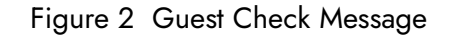

4. Type a **message** that is descriptive of its purpose.

If you are using the 'Percentage of cash sales' tip declaration threshold type, type a **custom message** to appear that encompasses when an employee declares too little or too much, such as

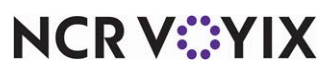

© 2024 NCR Voyix. All rights reserved. NCR Voyix – Confidential Use and Disclose Solely Pursuant to Company Instructions the following: "The IRS requires you to declare your tips but you entered an amount outside of the defined threshold. Please try again,' as seen in <u>Figure 2</u>.

For all other tip declaration threshold types, type a **custom message** to appear when an employee declares too little, such as the following: "The IRS requires you to declare your tips but you entered an amount less than the defined declaration threshold. Please try again."

- 5. Click Save.
- 6. Repeat this **procedure**, as needed.
- 7. Click Save and exit the Guest Check Message function.

# Choosing the tip declaration threshold type

The job code under which an employee logs in determines the threshold type, if any, the employee uses for declaring their tips. For example, an employee who clocks in as a server can have different requirements for declaring tips than an employee who clocks in as a busser. You can choose from several threshold types for declaring tips based on the requirements of the job performed by the employee.

| obcodes                                                              |                                 |    |
|----------------------------------------------------------------------|---------------------------------|----|
| Jobcode: 1 Server                                                    |                                 | -  |
| code Order Entry Financial Takeout                                   |                                 |    |
| Tips                                                                 |                                 |    |
| VI Store collects employee tips                                      |                                 |    |
| 1 Indirectly tipped                                                  |                                 |    |
| Must declare tips at clock out                                       |                                 |    |
| Threshold type                                                       | Percentage of cash sales        | -  |
| Low tip threshold percentage                                         | Amount                          |    |
| Maximum tip threshold percentage                                     | Hourly amount                   |    |
| 10 Do not subtract cash tip share from minimum required              | Hourly amount plus charged tips |    |
| Display low tip warning                                              | Charged tips minus percentage   |    |
| Override function                                                    | Global percentage               |    |
| Can perform tip out to other employees                               | Percentage                      |    |
| Contributes to tip-share pool                                        | Percentage of cash sales        | t. |
| Receives from tip-share pool                                         |                                 |    |
| Suppress the tip-share received amount on the employee clockout chit |                                 |    |
| Auto-declare tips if clock out doesn't occur                         |                                 |    |
| Print sales and tip distribution disclaimer on clock out chit        | Clock Out Disclaimer            |    |
| Report settings                                                      |                                 |    |
| Do not print or export                                               |                                 |    |
| Exclude from Labor Report Summary section                            |                                 |    |
| Do not update FOH Flash Report                                       |                                 |    |
| Consider jobcode as salaried for close payroll                       |                                 |    |
| Hourly sales and labor report                                        |                                 |    |

Figure 3 Threshold Types

#### B Note

The calculations in each of the threshold types might include a tip-share distribution value. Tip share is available in Table Service only.

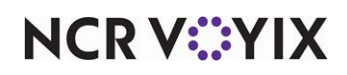

© 2024 NCR Voyix. All rights reserved. NCR Voyix — Confidential Use and Disclose Solely Pursuant to Company Instructions

# Amount

The 'Amount' threshold type uses a fixed dollar amount as the low tip declaration threshold and is based on the following calculation:

| 'Low tip threshold      | OR                                                                              | the charged tips for the                                                           |
|-------------------------|---------------------------------------------------------------------------------|------------------------------------------------------------------------------------|
| amount' established for |                                                                                 | employee (when you clear                                                           |
| the job code (fixed     |                                                                                 | 'Allow tip declaration less than                                                   |
| amount)                 |                                                                                 | charged tips')                                                                     |
|                         | 'Low tip threshold<br>amount' established for<br>the job code (fixed<br>amount) | 'Low tip threshold OR<br>amount' established for<br>the job code (fixed<br>amount) |

Use this threshold type for non-order entry employees who receive and must declare tips, such as bussers and dishwashers.

**SCENARIO:** The bussers at a restaurant receive approximately \$2.00 in indirect tips from the wait staff. To ensure they declare their tips, type '2' in 'Low tip threshold amount.' When the busser clocks out of the system, they must declare a minimum of \$2.00 in tips.

#### To configure a job code to use the 'Amount' tip declaration threshold type:

- 1. Select Maintenance > Labor > Jobcodes > Financial tab.
- 2. Select a **job code** from the 'Number' drop-down list and press **Enter**.

| Jobcodes                                                               |                             |   |
|------------------------------------------------------------------------|-----------------------------|---|
| Jobcode: 22 Buss 1                                                     |                             | Ŧ |
| Jobcode Order Entry Financial Takeout                                  |                             |   |
| 🗖 Tips                                                                 |                             |   |
| Via Store collects employee tips                                       |                             |   |
| 1 Indirectly tipped                                                    |                             |   |
| Must declare tips at clock out                                         | Y                           |   |
| Threshold type                                                         | Amount                      | • |
| Low tip threshold amount                                               | 2                           |   |
| Display low tip warning                                                | V                           |   |
| Low tip warning message                                                | Tip Declaration Reg         | • |
| Override function                                                      | Re-prompt for declared tips | * |
| Va Can perform tip out to other employees                              |                             |   |
| 🙀 Contributes to tip-share pool                                        |                             |   |
| 🔞 Receives from tip-share pool                                         | V                           |   |
| 🔯 Suppress the tip-share received amount on the employee clockout chit |                             |   |
| Auto-declare tips if clock out doesn't occur                           |                             |   |
| Print sales and tip distribution disclaimer on clock out chit          | Clock Out Disclaimer        |   |
| Report settings                                                        |                             |   |
| Do not print or export                                                 |                             |   |
| Exclude from Labor Report Summary section                              |                             |   |
| Do not update FOH Flash Report                                         |                             |   |
| Consider jobcode as salaried for close payroll                         |                             |   |
| Hourly sales and labor report                                          |                             |   |

Figure 4 'Amount' Threshold Type

- 3. Under the 'Tips' group bar, select Must declare tips at clock out.
- 4. Select Amount from the 'Threshold type' drop-down list.
- 5. Type the **minimum amount** an employee must declare in 'Low tip threshold amount.' For example, '2.'

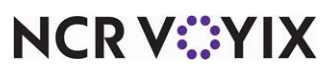

© 2024 NCR Voyix. All rights reserved. NCR Voyix – Confidential Use and Disclose Solely Pursuant to Company Instructions

- 6. Select **Display low tip warning**. If you clear this option, a message does not appear when an employee declares an amount outside the tip declaration threshold. You must select 'Shift required to clock in/out on the Jobcode tab and 'Must declare tips at clock out' on the Financial tab to enable this option.
- 7. Select the appropriate **low tip warning message** from the drop-down list. You can choose to display the default message, a custom message, or no message at all.
- 8. Select the **override function** for the system to take when an employee receives a message after declaring a tip amount outside of the declaration threshold. You can let the employee continue with their clock out, display another prompt for the employee to declare their tips again, or require manager approval for the employee to clock out.

# **P** Note

To allow an employee, typically a manager, to approve a clock out, select 'Approve clock out' in **Maintenance** > **Labor** > **Pos Access Levels** > **Employee** group bar for the access level to which the employee is assigned. If the employee declaring their tips is allowed to approve clock outs, the system assumes they are approving their own clock out and does not display the manager approval screen. The employee clocks out with the declared tips they entered.

- 9. Click Save.
- 10. Continue configuring each **job code** for tip declaration or exit the **Jobcodes** function.

# Charged tips minus percentage

Use the 'Charged tips minus percentage' threshold type if the tip declaration for your operations is based on the following calculation:

| ch | charged tips for the employee |  |  |
|----|-------------------------------|--|--|
| -  | tip refunds                   |  |  |
| -  | tip share contribution        |  |  |
| -  | (low tip threshold            |  |  |
|    | percentage for job code x     |  |  |
|    | employee tippable sales)      |  |  |

If the result is less than zero, the system rounds up and uses the value of zero.

**SCENARIO:** A server enters \$215.00 in tippable sales, receives \$13.00 in charged tips, and pays out \$3.00 in tip share. The restaurant sets the 'Low tip threshold percentage' to '1.' When the server clocks out of the system, they must declare a minimum of \$7.85 in tips. (\$13.00 - \$3.00) - (1% x \$215.00) = \$7.85.

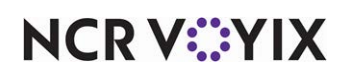

To configure a job code to use the 'Charged tips minus percentage' tip declaration threshold type:

- 1. Select Maintenance > Labor > Jobcodes > Financial tab.
- 2. Select a **job code** from the 'Number' drop-down list and press **Enter**.

| Jobcodes                                                             |                               |   |
|----------------------------------------------------------------------|-------------------------------|---|
| Jobcode: 1 Server                                                    |                               | Ŧ |
| Jobcode Order Entry Financial Takeout                                |                               |   |
| 🗖 Tips                                                               |                               | - |
| 1 Store collects employee tips                                       |                               |   |
| Indirectly tipped                                                    |                               |   |
| Must declare tips at clock out                                       | V                             |   |
| Threshold type                                                       | Charged tips minus percentage | - |
| Low tip threshold percentage                                         | 1.00                          |   |
| Display low tip warning                                              |                               |   |
| Low tip warning message                                              | Tip Declaration Reg           | - |
| Override function                                                    | Complete checkout             | - |
| Can perform tip out to other employees                               |                               |   |
| Contributes to tip-share pool                                        |                               |   |
| Receives from tip-share pool                                         |                               |   |
| Suppress the tip-share received amount on the employee clockout chit |                               |   |
| Auto-declare tips if clock out doesn't occur                         |                               |   |
| Print sales and tip distribution disclaimer on clock out chit        | Clock Out Disclaimer          | - |
| Report settings                                                      |                               | - |
| Do not print or export                                               |                               |   |
| Exclude from Labor Report Summary section                            |                               |   |
| Do not update FOH Flash Report                                       |                               |   |
| Consider jobcode as salaried for close payroll                       |                               |   |
| Hourly sales and labor report                                        |                               | - |

Figure 5 'Charged Tips Minus Percentage' Threshold Type

- 3. Under the 'Tips' group bar, select Must declare tips at clock out.
- 4. Select Charged tips minus percentage from the 'Threshold type' drop-down list.
- 5. Type the **percentage of tippable sales** to subtract from their charged tips in 'Low tip threshold percentage. For example, '1.00.'
- 6. Select **Display low tip warning**. If you clear this option, a message does not appear when an employee declares an amount outside the tip declaration threshold. You must select 'Shift required to clock in/out on the Jobcode tab and 'Must declare tips at clock out' on the Financial tab to enable this option.
- 7. Select the appropriate **low tip warning message** from the drop-down list. You can choose to display the default message, a custom message, or no message at all.
- 8. Select the **override function** for the system to take when an employee receives a message after declaring a tip amount outside of the defined declaration threshold. You can let the employee

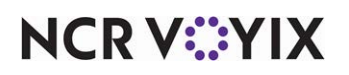

continue with their clock out, display another prompt for the employee to declare their tips again, or require manager approval for the employee to clock out.

#### Rote

To allow an employee, typically a manager, to approve a clock out, select 'Approve clock out' in Maintenance > Labor > Pos Access Levels > Employee group bar for the access level to which the employee is assigned. If the employee declaring their tips is allowed to approve clock outs, the system assumes they are approving their own clock out and does not display the manager approval screen. The employee clocks out with the declared tips they entered.

#### 9. Click Save.

10. Continue configuring each **job code** for tip declaration or exit the **Jobcodes** function.

## Global percentage

The 'Global percentage' threshold type specifies the tip threshold percentage, by store, based on the following calculation:

OR

The greater of:

'Default minimum declared tip percentage' x tippable sales for the employee charged tips for the employee (when you clear 'Allow tip declaration less than charged tips.')

You must type a percentage in 'Default minimum declared tip percentage' in **Maintenance** > **Business** > **Store** > **Store** Settings > **Financial** group > **Reports** group bar.

# **B** Note

All job codes configured with the 'Global percentage' threshold type use the same percentage. You cannot have more than one global percentage threshold.

**SCENARIO:** A server enters \$100.00 in tippable sales. The restaurant sets the 'Default minimum declared tip percentage' for the store to '10.' When the server clocks out of the system, they must declare a minimum of \$10.00 in tips. ( $$100.00 \times 10\% = $10.00$ ).

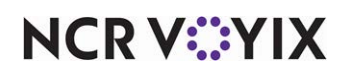

To establish the global percentage to use for the tip declaration threshold:

- 1. Select Maintenance > Business > Store > Store Settings tab.
- 2. Select the Financials group located at the bottom of the screen.

| Store                                                        |                                                      |   |
|--------------------------------------------------------------|------------------------------------------------------|---|
| Store: 10 Aloha Café                                         | <b>_</b>                                             |   |
| Location Information Licensing Custom Store Settings Aloha   | Manager                                              |   |
| E Reports                                                    |                                                      | • |
| Exclude voided items from gross sales                        |                                                      |   |
| Include promos discounts in gross sales                      |                                                      |   |
| Include comps in net sales                                   |                                                      |   |
| Include promo discounts in net sales                         |                                                      |   |
| Exclude open sales from BOH reports                          |                                                      |   |
| Exclude open sales from Server Sales report                  |                                                      |   |
| Include modifiers on FOH Product Mix report                  |                                                      |   |
| Exclude 100% comp checks from guest and check counts         |                                                      |   |
| Display FOH labor hours format                               | O Minute<br>⊙ Decimal                                |   |
| Print both minute and decimal formats on timeclock chits     |                                                      |   |
| Report non-cash tenders by terminal revenue center           |                                                      |   |
| Tip breakdown prints on clock out chit                       |                                                      |   |
| Clock out chit footer message                                | None 💌                                               |   |
| Default minimum declared tip percentage                      | 10.00                                                |   |
| Do not round balance due before tender applied               |                                                      |   |
| Generate checkout balance file                               |                                                      | • |
| Order Entry Labor Financials Check Printing Chit Printing Re | port Printing   User Interface   Security   Syster 🔹 | ۲ |

Figure 6 Store Settings Tab - Financials Group

- 3. Under the 'Reports' group bar, type the default minimum **tip percentage of tippable sales** an employee must declare in 'Default minimum declared tip percentage.' For example, '10.00.'
- 4. Click **Save** and exit the **Store** function.

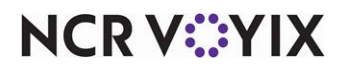

To configure a job code to use the 'Global percentage' tip declaration threshold type:

- 1. Select Maintenance > Labor > Jobcodes > Financial tab.
- 2. Select a **job code** from the 'Number' drop-down list and press **Enter**.

|   | Jobcodes                                                      |                      |          |   |
|---|---------------------------------------------------------------|----------------------|----------|---|
|   | Jobcode: 1 Server                                             | ~                    | J        |   |
|   | Jobcode Order Entry Financial Takeout                         |                      |          |   |
|   | Tips                                                          |                      | <b>•</b> |   |
|   | Via Store collects employee tips                              |                      |          | l |
|   | 🔯 Indirectly tipped                                           |                      |          | l |
|   | Must declare tips at clock out                                | V                    |          | Ì |
|   | Threshold type                                                | Global percentage    | •        | l |
|   | Display low tip warning                                       | V                    |          | l |
|   | Low tip warning message                                       | Tip Declaration Reg  | •        | l |
| U | Override function                                             | Complete checkout    | -        | l |
| Г | Can perform tip out to other employees                        |                      |          | Í |
|   | Contributes to tip-share pool                                 | $\checkmark$         |          | l |
|   | Keceives from tip-share pool                                  |                      |          | l |
|   | Suppress the tip-share received amount on the employe         |                      |          | l |
|   | Auto-declare tips if clock out doesn't occur                  |                      |          | l |
|   | Print sales and tip distribution disclaimer on clock out chit | Clock Out Disclaimer | -        | 1 |
| E | Report settings                                               |                      |          | l |
|   | Do not print or export                                        |                      |          | l |
|   | Exclude from Labor Report Summary section                     |                      |          |   |
|   | Do not update FOH Flash Report                                |                      |          |   |
|   | Consider jobcode as salaried for close payroll                |                      | -        | l |

Figure 7 'Global Percentage' Threshold Type

- 3. Under the 'Tips' group bar, select **Must declare tips at clock out**.
- 4. Select Global percentage from the 'Threshold type' drop-down list.
- 5. Select **Display low tip warning**. If you clear this option, a message does not appear when an employee declares an amount outside the tip declaration threshold. You must select 'Shift required to clock in/out' on the Jobcode tab and 'Must declare tips at clock out' on the Financial tab to enable this option.
- 6. Select the appropriate **low tip warning message** from the drop-down list. You can choose to display the default message, a custom message, or no message at all.
- 7. Select the **override function** for the system to take when an employee receives a message after declaring a tip amount outside of the defined declaration threshold. You can let the employee

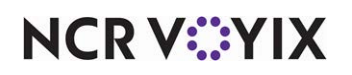

continue with their clock out, display another prompt for the employee to declare their tips again, or require manager approval for the employee to clock out.

#### B Note

To allow an employee, typically a manager, to approve a clock out, select 'Approve clock out' in Maintenance > Labor > Pos Access Levels > Employee group bar for the access level to which the employee is assigned. If the employee declaring their tips is allowed to approve clock outs, the system assumes they are approving their own clock out and does not display the manager approval screen. The employee clocks out with the declared tips they entered.

- 8. Click Save.
- 9. Continue configuring each **job code** for tip declaration or exit the **Jobcodes** function.

## Hourly amount

Use the 'Hourly amount' threshold type if you want your tip declaration threshold based on the following calculation:

| The greater of: | the 'Low tip threshold     | OR | charged tips for the employee |
|-----------------|----------------------------|----|-------------------------------|
|                 | amount' for the job code x |    | (when you clear 'Allow tip    |
|                 | number of hours employee   |    | declaration less than charged |
|                 | works                      |    | tips')                        |

The system uses the current system date and time as the ending work time, since the employee has not actually clocked out.

**SCENARIO:** A server works three hours and receives \$10.00 in charged tips. The restaurant sets the 'Low tip threshold amount' to '5.' When the server clocks out of the system, they must declare at least \$15.00. (3 hours x = 15, which is greater than the \$10.00 in charged tips).

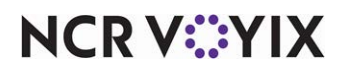

To configure a job code to use the 'Hourly amount' tip declaration threshold type:

- 1. Select Maintenance > Labor > Jobcodes > Financial tab.
- 2. Select a **job code** from the 'Number' drop-down list and press **Enter**.

|   | Jobcodes                                                      |                      |   |
|---|---------------------------------------------------------------|----------------------|---|
|   | Jobcode: 1 Server                                             | <b>v</b>             |   |
|   | Jobcode Order Entry Financial Takeout                         |                      |   |
|   | Tips                                                          |                      |   |
|   | Via Store collects employee tips                              |                      |   |
|   | Indirectly tipped                                             |                      |   |
| 1 | Must declare tips at clock out                                |                      |   |
|   | Threshold type                                                | Hourly amount        | · |
|   | Low tip threshold amount                                      | 5                    |   |
|   | Display low tip warning                                       |                      |   |
|   | Low tip warning message                                       | Tip Declaration Reg  |   |
|   | Override function                                             | Complete checkout    |   |
| Г | Can perform tip out to other employees                        |                      |   |
|   | Contributes to tip-share pool                                 |                      |   |
|   | Keceives from tip-share pool                                  |                      |   |
|   | Suppress the tip-share received amount on the employe         |                      |   |
|   | Auto-declare tips if clock out doesn't occur                  |                      |   |
|   | Print sales and tip distribution disclaimer on clock out chit | Clock Out Disclaimer |   |
|   | Report settings                                               |                      |   |
|   | Do not print or export                                        |                      |   |
|   | Exclude from Labor Report Summary section                     |                      |   |
|   | Do not update FOH Flash Report                                |                      |   |
|   | Consider jobcode as salaried for close payroll                |                      | - |

Figure 8 'Hourly Amount' Threshold Type

- 3. Under the 'Tips' group bar, select **Must declare tips at clock out**.
- 4. Select Hourly amount from the 'Threshold type' drop-down list.
- 5. Type the **minimum amount**, per hour worked, an employee must declare in 'Low tip threshold amount.' For example, '5.'
- 6. Select **Display low tip warning**. If you clear this option, a message does not appear when an employee declares an amount outside the tip declaration threshold. You must select 'Shift required to clock in/out' on the Jobcode tab and 'Must declare tips at clock out' on the Financial tab to enable this option.
- 7. Select the appropriate **low tip warning message** from the drop-down list. You can choose to display the default message, a custom message, or no message at all.
- 8. Select the **override function** for the system to take when an employee receives a message after declaring a tip amount outside of the defined declaration threshold. You can let the employee

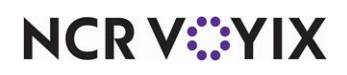

continue with their clock out, display another prompt for the employee to declare their tips again, or require manager approval for the employee to clock out.

#### B Note

To allow an employee, typically a manager, to approve a clock out, select 'Approve clock out' in Maintenance > Labor > Pos Access Levels > Employee group bar for the access level to which the employee is assigned. If the employee declaring their tips is allowed to approve clock outs, the system assumes they are approving their own clock out and does not display the manager approval screen. The employee clocks out with the declared tips they entered.

9. Click Save.

10. Continue configuring each **job code** for tip declaration or exit the **Jobcodes** function.

# Hourly amount plus charged tips

Use the 'Hourly amount plus charged tips' threshold type if you want your tip declaration based on the following calculation:

The system uses the current system date and time as the ending work time, since the employee has not actually clocked out.

**SCENARIO:** A server works 3.45 hours, receives \$13.00 in charged tips, and pays \$3.00 in tip share. The restaurant sets the 'Low tip threshold amount' to '5.' When the server clocks out of the system, they must declare at least \$27.25. [(3.45 hours x 5 = 17.25) + (\$13.00 - \$3.00 = \$10.00) = \$27.25].

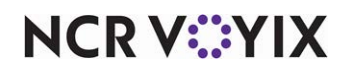

To configure a job code to use the 'Hourly amount plus charged tips' tip declaration threshold type:

- 1. Select Maintenance > Labor > Jobcodes > Financial tab.
- 2. Select a **job code** from the 'Number' drop-down list and press **Enter**.

|   | Jobcodes                                                      |                                 |   |   |
|---|---------------------------------------------------------------|---------------------------------|---|---|
|   | Jobcode: 1 Server                                             |                                 | Ŧ |   |
|   | Jobcode Order Entry Financial Takeout                         |                                 |   |   |
| ľ | - Tips                                                        |                                 |   | • |
|   | Via Store collects employee tips                              |                                 |   |   |
|   | 1 Indirectly tipped                                           |                                 |   |   |
| 1 | Must declare tips at clock out                                | $\checkmark$                    |   |   |
|   | Threshold type                                                | Hourly amount plus charged tips | • |   |
|   | Low tip threshold amount                                      | 5                               |   |   |
|   | Display low tip warning                                       |                                 |   |   |
|   | Low tip warning message                                       | Tip Declaration Reg             | • |   |
| U | Override function                                             | Complete checkout               | - |   |
|   | Can perform tip out to other employees                        |                                 |   |   |
|   | Contributes to tip-share pool                                 | $\checkmark$                    |   |   |
|   | Keceives from tip-share pool                                  |                                 |   |   |
|   | Suppress the tip-share received amount on the employe         |                                 |   |   |
|   | Auto-declare tips if clock out doesn't occur                  |                                 |   |   |
|   | Print sales and tip distribution disclaimer on clock out chit | Clock Out Disclaimer            | • |   |
|   | Report settings                                               |                                 |   |   |
|   | Do not print or export                                        |                                 |   |   |
|   | Exclude from Labor Report Summary section                     |                                 |   |   |
|   | Do not update FOH Flash Report                                |                                 |   |   |
|   | Consider jobcode as salaried for close payroll                |                                 |   | - |

Figure 9 'Hourly Amount Plus Charged Tips' Threshold Type

- 3. Under the 'Tips' group bar, select **Must declare tips at clock out**.
- 4. Select Hourly amount plus charged tips from the 'Threshold type' drop-down list.
- 5. Type the **minimum amount**, per hour worked, an employee must declare in the 'Low tip threshold amount' text box. For example, '5.'
- 6. Select **Display low tip warning**. If you clear this option, a message does not appear when an employee declares an amount outside the tip declaration threshold. You must select 'Shift required to clock in/out' on the Jobcode tab and 'Must declare tips at clock out' on the Financial tab to enable this option.
- 7. Select the appropriate **low tip warning message** from the drop-down list. You can choose to display the default message, a custom message, or no message at all.
- 8. Select the **override function** for the system to take when an employee receives a message after declaring a tip amount outside of the defined declaration threshold. You can let the employee

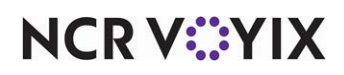

continue with their clock out, display another prompt for the employee to declare their tips again, or require manager approval for the employee to clock out.

#### B Note

To allow an employee, typically a manager, to approve a clock out, select 'Approve clock out' in Maintenance > Labor > Pos Access Levels > Employee group bar for the access level to which the employee is assigned. If the employee declaring their tips is allowed to approve clock outs, the system assumes they are approving their own clock out and does not display the manager approval screen. The employee clocks out with the declared tips they entered.

#### 9. Click Save.

10. Continue configuring each **job code** for tip declaration or exit the **Jobcodes** function.

#### Percentage

Use the Percentage threshold type if you want your tip declaration threshold based on the following calculation:

OR

The greater of: jo

of: job code tip % threshold x employee's tippable sales employee's charged tips (when you clear 'No Minimum declared tips')

#### Note

This threshold type allows you to establish a different percentage for each job code. If all employees must declare the same percentage, use the 'Global percentage' threshold type.

**SCENARIO:** A server enters \$100.00 in tippable sales. The restaurant sets the 'Low tip threshold amount' value for the server job code as '10.' When the server clocks out of the system, they must declare at least \$10.00. ( $$100.00 \times 10\% = $10.00$ ).

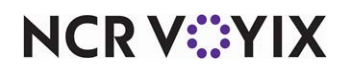

To configure a job code to use the 'Percentage' tip declaration threshold type:

- 1. Select Maintenance > Labor > Jobcodes > Financial tab.
- 2. Select a **job code** from the 'Number' drop-down list and press **Enter**.

| - | Jobcodes                                                      |                      |   |   |
|---|---------------------------------------------------------------|----------------------|---|---|
|   | Jobcode: 1 Server                                             |                      | - |   |
| J | obcode Order Entry Financial Takeout                          |                      |   |   |
| E | Tips                                                          |                      |   |   |
|   | 1 Store collects employee tips                                |                      |   |   |
|   | 1 Indirectly tipped                                           |                      |   |   |
| T | Must declare tips at clock out                                | V                    |   |   |
|   | Threshold type                                                | Percentage           | - |   |
|   | Low tip threshold percentage                                  | 10.00                |   |   |
|   | Display low tip warning                                       | $\checkmark$         |   |   |
|   | Low tip warning message                                       | Tip Declaration Reg  | • |   |
|   | Override function                                             | Complete checkout    | - |   |
|   | Can perform tip out to other employees                        |                      |   |   |
|   | 🙀 Contributes to tip-share pool                               | $\checkmark$         |   |   |
|   | Keceives from tip-share pool                                  |                      |   |   |
|   | Suppress the tip-share received amount on the employe         |                      |   |   |
|   | Auto-declare tips if clock out doesn't occur                  |                      |   |   |
|   | Print sales and tip distribution disclaimer on clock out chit | Clock Out Disclaimer | - |   |
| E | Report settings                                               |                      |   |   |
|   | Do not print or export                                        |                      |   |   |
|   | Exclude from Labor Report Summary section                     |                      |   |   |
|   | Do not update FOH Flash Report                                |                      |   |   |
|   | Consider jobcode as salaried for close payroll                |                      |   | - |

Figure 10 'Percentage' Threshold Type

- 3. Select Must declare tips at clock out.
- 4. Select Percentage from the 'Threshold type' drop-down list.
- 5. Type the **percentage** of their tippable sales an employee must declare in 'Low tip threshold amount.' For example, '10.'
- 6. Select **Display low tip warning**. If you clear this option, a message does not appear when an employee declares an amount outside the tip declaration threshold. You must select 'Shift required to clock in/out' on the Jobcode tab and 'Must declare tips at clock out' on the Financial tab to enable this option.
- 7. Select the appropriate **low tip warning message** from the drop-down list. You can choose to display the default message, a custom message, or no message at all.
- 8. Select the **override function** for the system to take when an employee receives a message after declaring a tip amount outside of the defined declaration threshold. You can let the employee

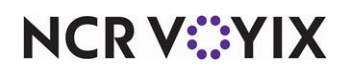

continue with their clock out, display another prompt for the employee to declare their tips again, or require manager approval for the employee to clock out.

# **P** Note

To allow an employee, typically a manager, to approve a clock out, select 'Approve clock out' in **Maintenance** > **Labor** > **Pos Access Levels** > **Employee** group bar for the access level to which the employee is assigned. If the employee declaring their tips is allowed to approve clock outs, the system assumes they are approving their own clock out and does not display the manager approval screen. The employee clocks out with the declared tips they entered.

9. Click Save.

10. Continue configuring each **job code** for tip declaration or exit the **Jobcodes** function.

# Percentage of cash sales

Use the 'Percentage of cash sales' threshold type if you want your tip declaration based on the following calculation:

'Low tip threshold percentage' for the job code x cash tippable sales only for the employee

- tip share contribution from cash tippable sales only
- + (charged tips for the employee tip refunds tip share contribution from non-cash tippable sales only) \*
- \* System adds after employee declares.

#### Note

Effective in Table Service v14.1, you can calculate the minimum tip declaration threshold based on total cash tippable sales, regardless if the employee contributes to a tip-share pool. You must select 'Exclude cash tender type tips and gratuity from charged tips' in Maintenance > Business > Store > Store Settings tab > Financials group > Tips group bar.

When you select 'Percentage of cash sales,' the system separates the transactions tendered to cash from the transactions tendered to non-cash, and the employee must declare against their cash tippable sales only. The system later adds the charged tips to the tip declaration.

**SCENARIO: WITHOUT TIP SHARE** A server enters \$300.00 in tippable sales, \$200.00 of which is tendered to cash and \$100.00 is tendered to non-cash. The server also receives \$30.00 in credit card tips. The restaurant sets the 'Low tip threshold percentage' to '10.' The server must declare at least \$10.00 (10% x \$100.00) in cash tips. Afterward, the system adds their charge tips of \$30.00 (10% x \$200.00). If the server declares the minimum threshold only, their overall declared amount is \$40.00 (\$10.00 + \$30.00).

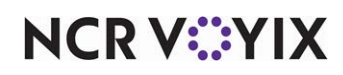

The same logic applies when a restaurant is using tip share. Tip share is subtracted from the overall tips for the server; therefore, the server does not declare that amount. The system separates the tip-share amount calculated from transactions tendered to cash from transactions tendered to non-cash.

**SCENARIO: TABLE SERVICE WITH TIP SHARE** A server enters \$300.00 in tippable sales, \$200.00 of which is tendered to credit cards and \$100.00 is tendered to cash. The server also receives \$30.00 in credit card tips. The restaurant sets the 'Low tip threshold percentage' to '10.' Based on total tippable sales, the system determines the server must contribute \$9.00 to the tip-share pool. Since the server is declaring against cash sales only, the tip share contributed from cash sales must be taken out. The system calculates \$3.00 for the tip share contributed from cash sales (\$9.00 / \$300.00 x \$100.00). The server must declare at least \$7.00 in cash tips (10% of \$100.00 - \$3.00). Afterwards, the system adds the calculated charge tips of \$24.00 to the tip declaration, based on the tip share from non-cash sales [\$30.00 - (\$9.00 / \$300.00 x \$200.00)]. If the server declares the minimum threshold only, their overall declared amount is \$31.00 (\$7.00 + \$24.00).

In the case where the server has no cash sales, or the tip share amount causes the cash tips for the server to equal a zero or negative amount, the server must declare \$0.00. The system then adds the amount of charged tips.

Note

'Allow tip declaration less than charged tips' applies to charged tips only and has no impact on the 'Percentage of cash sales' tip declaration threshold type.

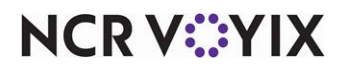

To configure a job code to use the 'Percentage of cash sales' tip declaration threshold type:

- 1. Select Maintenance > Labor > Jobcodes > Financial tab.
- 2. Select a **job code** from the 'Number' drop-down list and press **Enter**.

| Jobcodes                                                             |                          |          |
|----------------------------------------------------------------------|--------------------------|----------|
| Jobcode: 1 Server                                                    |                          | *        |
| Jobcode Order Entry Financial Takeout                                |                          |          |
| Tips                                                                 |                          | <b>•</b> |
| 1 Store collects employee tips                                       |                          |          |
| 1 Indirectly tipped                                                  |                          |          |
| Must declare tips at clock out                                       | V                        |          |
| Threshold type                                                       | Percentage of cash sales | -        |
| Low tip threshold percentage                                         | 5.00                     |          |
| Maximum tip threshold percentage                                     | 20.00                    |          |
| 1 Do not subtract cash tip share from minimum required               |                          |          |
| Display low tip warning                                              | V                        |          |
| Low tip warning message                                              | Tip Declaration A        | -        |
| Override function                                                    | Complete checkout        | -        |
| Can perform tip out to other employees                               |                          |          |
| Contributes to tip-share pool                                        | ✓                        |          |
| 🔞 Receives from tip-share pool                                       |                          |          |
| Suppress the tip-share received amount on the employee clockout chit |                          |          |
| Auto-declare tips if clock out doesn't occur                         |                          |          |
| Print sales and tip distribution disclaimer on clock out chit        | Clock Out Disclaimer     | -        |
| Report settings                                                      |                          |          |
| Do not print or export                                               |                          |          |
| Exclude from Labor Report Summary section                            |                          |          |
| Do not update FOH Flash Report                                       |                          |          |
| Consider jobcode as salaried for close payroll                       |                          | -        |

Figure 11 'Percentage of Cash Sales' Threshold Type

- 3. Under the 'Tips' group bar, select Must declare tips at clock out.
- 4. Select Percentage of cash sales from the 'Threshold type' drop-down list.
- 5. Type the **minimum percentage of cash sales** an employee must declare in 'Low tip threshold percentage.' For example, '5.00.'
- 6. Type the **maximum percentage of cash sales** an employee can declare in 'Maximum tip threshold percentage.' For example, '20.00.' **Note:** A value of 0 (zero) indicates no maximum.

#### R Note

The 'Percentage of cash sales' option is the only tip declaration that supports a maximum amount an employee can declare.

7. Select **Do not subtract cash tip share from minimum required** if you want the system to calculate the minimum declaration threshold based on total cash tippable sales, regardless if the employee contributed to a tip-share pool. This option is available for Table Service only, and, by default, the system subtracts the tip share amount contributed by the employee based on their cash sales when calculating the minimum declaration threshold.

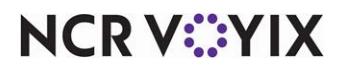

**Do not subtract cash tip share from minimum required** — Calculates the minimum tip declaration threshold based on total cash tippable sales, regardless if the employee contributed to a tip-share pool. When cleared, the system subtracts the tip share contributed by the employee for cash sales when calculating the minimum tip declaration threshold. **Documented Version:** v14.1.

- 8. Select **Display low tip warning**. If you clear this option, a message does not appear when an employee declares an amount outside the tip declaration threshold. You must select 'Shift required to clock in/out' on the Jobcode tab and 'Must declare tips at clock out' on the Financial tab to enable this option.
- 9. Select the appropriate **low tip warning message** from the drop-down list. You can choose to display the default message, a custom message, or no message at all.
- 10. Select the **override function** for the system to take when an employee receives a message after declaring a tip amount outside of the defined declaration threshold. You can let the employee continue with their clock out, display another prompt for the employee to declare their tips again, or require manager approval for the employee to clock out.

#### B Note

To allow an employee, typically a manager, to approve a clock out, select 'Approve clock out' in Maintenance > Labor > Pos Access Levels > Employee group bar for the access level to which the employee is assigned. If the employee declaring their tips is allowed to approve clock outs, the system assumes they are approving their own clock out and does not display the manager approval screen. The employee clocks out with the declared tips they entered.

#### 11. Click Save.

#### 12. Continue configuring each **job code** for tip declaration or exit the **Jobcodes** function.

The Charge Tips amount that appears on the Enter Declared Cash Tips screen reflects all tips and gratuities, including those collected for cash tender types. You can configure the system to track tips and gratuity for cash tender types separately from non-cash tips and gratuity when using the 'Percentage of cash sales' threshold type. The Charge Tips that appear on the Enter Declared Cash Tips screen no longer include cash tips and gratuities.

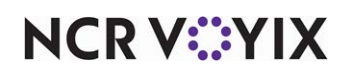

To ensure the Charge Tips amount on the Enter Declared Cash Tips screen reflects only non-cash tips and gratuities:

- 1. Select Maintenance > Business > Store > Store Settings tab.
- 2. Select the Financials group located at the bottom of the screen.

| Store                                                         |                                            |       |   |
|---------------------------------------------------------------|--------------------------------------------|-------|---|
| Store: 10 Aloha Café                                          | •                                          | ]     |   |
| Location Information Licensing Custom Store Settings Aloha M  | 1anager                                    |       |   |
| Include exclusive tax                                         |                                            |       | • |
| Reporting category for gratuity tax                           | None                                       | -     |   |
| Apply payments to the Amount Due before the Gratuity          |                                            |       |   |
| 🖬 Tips                                                        |                                            |       |   |
| Exclude cash tender type tips and gratuity from charge        |                                            |       |   |
| Tip Out                                                       |                                            |       |   |
| Reporting account for Tip Out                                 | None                                       | -     |   |
| 🙀 Allow partial Tip Out                                       |                                            |       |   |
| 🖃 Taxes                                                       |                                            |       |   |
| Enable Secondary Taxes                                        |                                            |       |   |
| 🔯 Enable smart taxes                                          |                                            |       |   |
| Subtract inclusive taxes when Tax Exempt                      |                                            |       |   |
| Rounding rules for primary and secondary taxes                | System default                             | •     |   |
| Exclude inclusive primary tax from exclusive secondary tax    |                                            |       |   |
| Display exempted tax amount on check                          |                                            |       |   |
| Show tax details on screen                                    |                                            |       |   |
| Goods and services tax (GST)                                  |                                            |       |   |
| Goods and services tax                                        | None                                       | •     | - |
| Order Entry Labor Financials Check Printing Chit Printing Rep | port Printing User Interface Security Syst | ter 🔹 | ۲ |

Figure 12 Store Settings Tab - Financials Group

3. Under the 'Tips' group bar, select **Exclude cash tender type tips and gratuity from charge tips**.

**Exclude cash tender type tips and gratuity from charge tips** — Allows you to track tips and gratuity for cash tender types separately from credit cards tips, when using the 'Percentage of cash sales' threshold type for tip declaration. The Charge Tips that appear on the Enter Declared Cash Tips screen reflect tips and gratuity from non-cash tenders only. **Documented Version:** v14.1.

4. Click **Save** and exit the **Store** function.

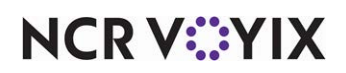

# Refreshing the data

After all settings are in place in Aloha Manager, you must select Utilities > POS > Refresh POS & All Installed Products to transfer the new information to the Front-of-House (FOH) terminals, or wait for the End-of-Day (EOD) process to accomplish the data refresh for you. If you run the refresh prior to the EOD process, select 'Automatically restart all Aloha POS terminals' and click OK to continue. After the data refresh is complete, all new settings become operational across the Aloha POS network.

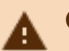

# Caution

Refresh data with caution and never during peak hours of operation. All FOH terminals reboot during a refresh and are down for a short period of time.

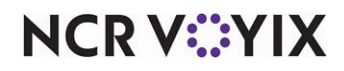

# **Using Tip Declaration**

When you must declare tips with enforced thresholds at clock out, the system calculates the tip amount you should declare, compares it to the amount you enter, and responds accordingly.

#### To declare tips with enforced thresholds:

When you are ready, touch Clock Out. Depending on the enforced threshold, either the FOH Enter Declared Tips screen (Figure 13) or the Enter Declared Cash Tips screen (Figure 14) appears.

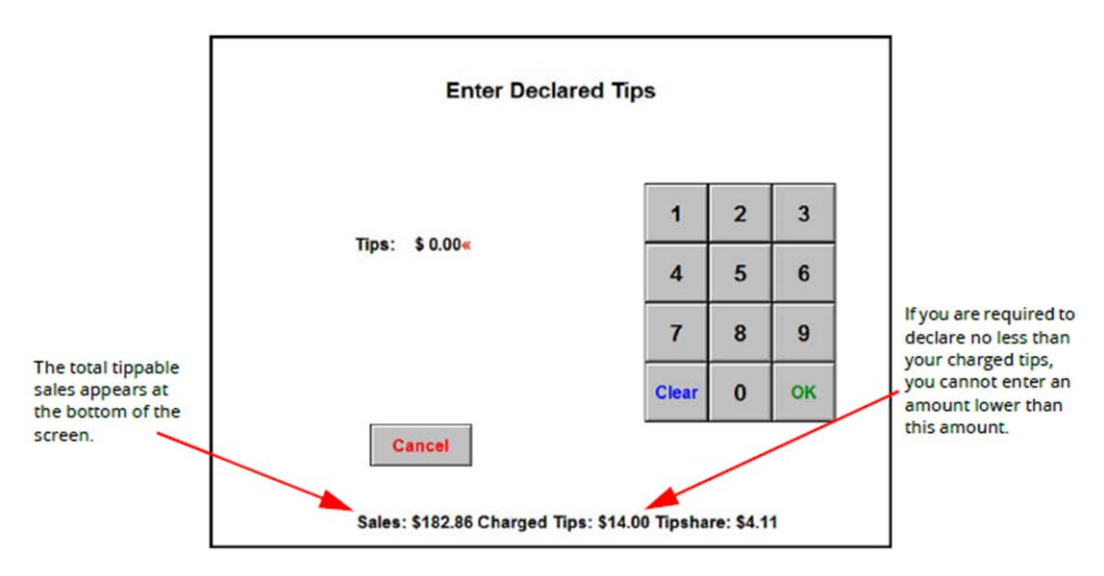

Figure 13 Enter Declared Tips Screen

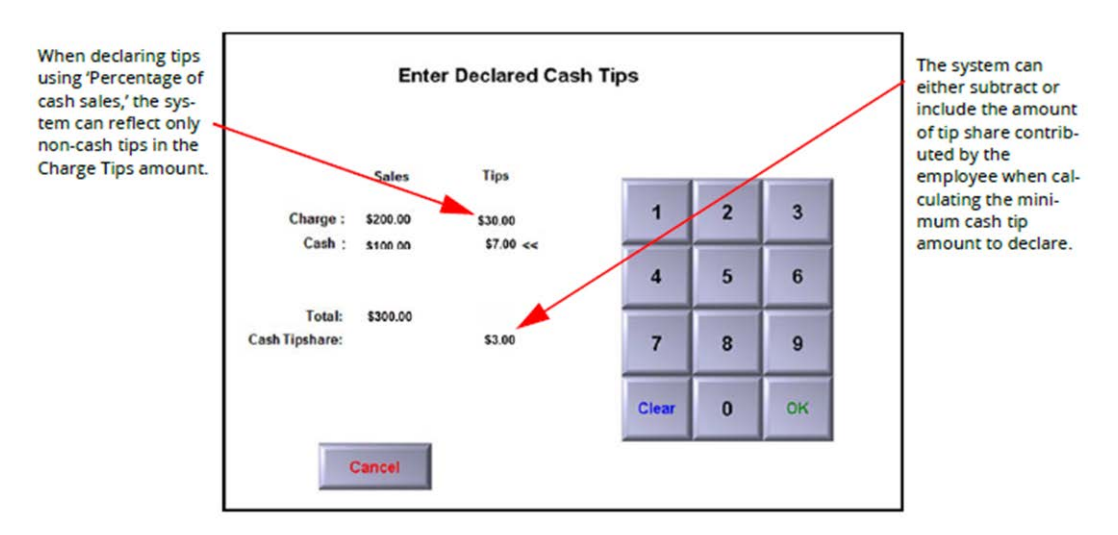

Figure 14 Enter Declared Cash Tips Screen

NCR V©YIX

Enter your tip declaration, using the numeric keypad, and touch OK. If you must declare at least the amount of your charged tips, enter at a minimum the amount located at the bottom of the Enter Declared Tips screen. If you enter less than your charged tips, the following message appears:

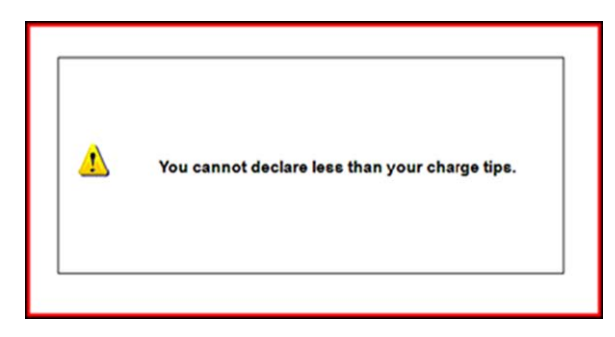

Figure 15 Cannot Declare Less Than Your Charged Tips Message

Touch inside the box to clear the message and try again. The message continues to appear until you enter an amount higher than your charged tips.

The system then checks against the calculated tip threshold. If you enter an amount lower than the calculated threshold, a message similar to the following appears:

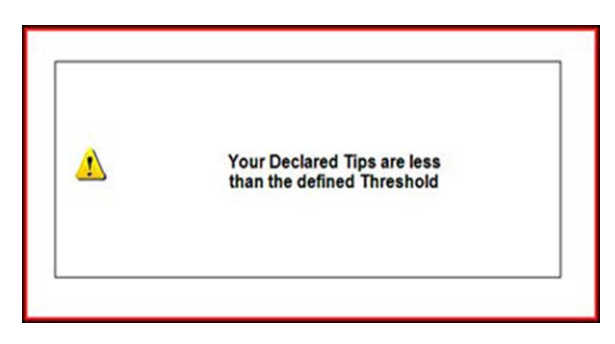

Figure 16 Declared Tips Less Than Defined Threshold Message

Touch inside the box to clear the message.

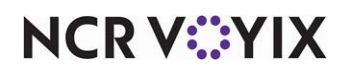

If you use the 'Percentage of cash sales' threshold type and you enter an amount greater than the calculated declaration threshold, a message similar to the following appears:

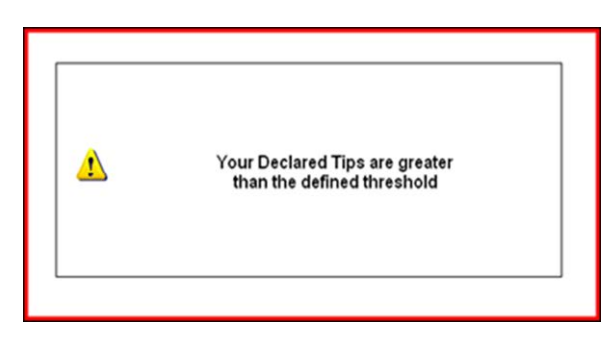

Figure 17 Declared Tips Greater Than Defined Threshold Message

Touch inside the box to clear the message.

The system then determines the action to take, based on one of the following:

- If thresholds are not enforced, the system continues, allowing you to enter less than your tip threshold and clock out.
- If you must enter an acceptable amount, the Enter Declared Tips screen appears again. Repeat Step 2.
- If a manager must approve the amount you enter, and you enter an amount less than the calculated amount, the manager approval screen appears. A manager must enter their password, using the numeric keypad, and touch OK to complete the clock out.

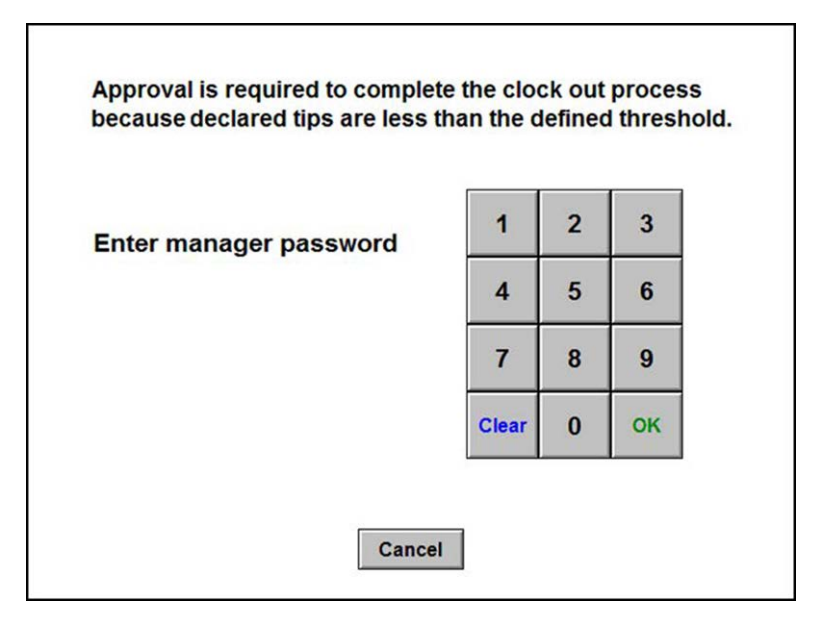

Figure 18 Manager Approval Required to Complete Clock-Out Screen (Minimum)

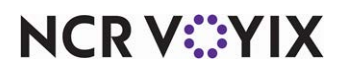

If a manager must approve the amount you enter, and you enter an amount higher than the maximum calculated percentage of cash tips amount, the manager approval screen appears. A manager must enter their password, using the numeric keypad, and touch OK to complete the clock out.

| Enter manager password | 1     | 2 | 3  |
|------------------------|-------|---|----|
|                        | 4     | 5 | 6  |
|                        | 7     | 8 | 9  |
|                        | Clear | 0 | ок |

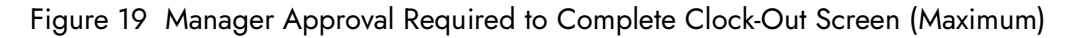

#### Note

E

If you are declaring your own tips and have the ability to approve clock outs, the system assumes you are approving your own clock out. The manager approval screen does not appear and the system continues with the clock out, using the declared tips you enter.

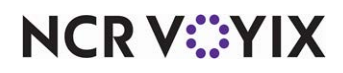

The FOH Clock Out chit prints at the local printer.

| 1                 |    | Empl  | oyee | ck Out     |
|-------------------|----|-------|------|------------|
| Unit #1171        |    |       |      | 05/09/2008 |
| FRANCES CHILDE    |    |       |      | 03:20 PM   |
| Job: SERVER       |    |       |      |            |
| Time in:          |    | 4:55  | PM   |            |
| Time out:         |    | 11:27 | AM   |            |
| Hours this shift: |    | 18:32 |      |            |
| Hours this week:  |    | 22:29 |      |            |
| Sales:            | \$ | 12.84 |      |            |
| Tipshare:         | \$ | 5.00  |      |            |
| Carry Over Tips:  | \$ | 0.00  |      |            |
| Declared Tips:    | \$ | 3.00  |      |            |
| Tip Rate:         | _  | 23    | %    |            |
| Charge Sales:     | \$ | 12.84 |      |            |
| Charge Tips:      | \$ | 0.00  |      |            |
| Charge Tip Rate   |    | 0     | %    |            |
| Sales Subject     |    |       |      |            |
| to Cash Tips:     | \$ | 0.00  |      |            |
| Cash Tips:        | \$ | 0.00  |      |            |
| Cash Tip Rate:    |    | 0     | %    |            |

Figure 20 FOH Employee Clock Out Chit

#### Note

When the End-of-Day occurs in a non-24-hour mode, and an employee has not declared their tips, the system declares \$0.00 in tips for the employee.

# Changing a tip declaration

A manager can change a tip declaration for an employee from the Back-of-House (BOH) using the Edit Punches function.

#### To change the tip declaration for an employee:

- 1. Select Functions > Edit Punches. The Edit Prior Days' Time and Attendance function appears.
- 2. Select a date.

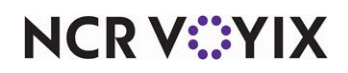

3. Select a shift for an employee and click Edit. The Edit Shift Data dialog box appears.

|                                                                                                    | Edit Shift Data                                                                                                    |                                                  |
|----------------------------------------------------------------------------------------------------|----------------------------------------------------------------------------------------------------|--------------------------------------------------|
| If the employee clocked in<br>using a job code with the<br>'Percentage of cash tips'<br>threshold type, the 'Tips'<br>text box is named 'Cash<br>Tips.' | Employee:       200 CHILDE         Time In:       IE       :       22       Store:       Du         Time Out:       16       :       23       Tippable Set         Job Code       SERVER (20)       •         Pay Rate:       550         Tips:       0.02 | ]<br>efault Store (1)<br>]<br>es: 22.15<br>]<br> |

Figure 21 Edit Shift Data Dialog Box

- 4. Type a **declaration amount** in the 'Tips' or 'Cash Tips' text box.
- 5. Click **Save** and exit the **Edit Punches** function.

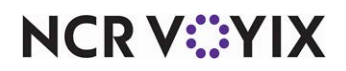

# **Reporting Tip Declaration**

You can use the FOH and BOH reports found within the Aloha POS system to help you manage the tip declaration from your employees. The FOH reports include data for the current day only. The BOH reports include data for the current day or any dated subdirectory. You can use the following reports:

- FOH Clock In/Out Times Report
- BOH Labor Report
- BOH Audit Report
- BOH Employee Tip Report
- BOH Tip Income Report

## Reference

Refer to the <u>Quick Service Report Guide</u> or <u>Table Service Report Guide</u> for complete information on using the reports in the Aloha POS system.

# Viewing the FOH clock in/out times report

The Clock In/Out Times report displays clock in and out information by each employee, sorted by job code, with an ending total. It also includes total hours worked and declared tips.

| Unit #1171     |         | Done     |           |           |
|----------------|---------|----------|-----------|-----------|
|                | Time In | Time Out | Total Hrs | Decl Tips |
| BUSSER         |         |          |           |           |
| GARCIA JOSE    | 16:56   | :        | 23.93     | \$ 0.00   |
| TOTAL:         |         |          | 23.93     | \$ 0.00   |
| SERVER         |         |          |           |           |
| CHILDE FRANCES | 11:27   | 11:31    | 0.07      | \$ 10.00  |
| CHILDE FRANCES | 14:26   | 14:27    | 0.02      | \$ 4.00   |
| CHILDE FRANCES | 14:28   | 14:28    | 0.00      | \$ 1.00   |
| CHILDE FRANCES | 14:28   | 14:29    | 0.02      | \$ 0.05   |
| CHILDE FRANCES | 14:49   | 14:50    | 0.02      | \$ 100.00 |
| CHILDE FRANCES | 15:12   | 15:14    | 0.03      | \$ 3.00   |
| CHILDE FRANCES | 15:17   | 15:20    | 0.05      | \$ 4.06   |
| CHILDE FRANCES | 15:21   | 16:17    | 0.93      | \$ 2.59   |
| CHILDE FRANCES | 16:19   | 16:20    | 0.02      | \$ 7.45   |
| CHILDE FRANCES | 16:55   | 11:27    | 18.53     | \$ 3.00   |
|                |         |          |           |           |
|                | 1       | Print    |           | $\square$ |

#### Figure 22 FOH Clock In/Out Times Report

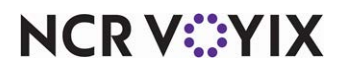

© 2024 NCR Voyix. All rights reserved. NCR Voyix – Confidential Use and Disclose Solely Pursuant to Company Instructions

# Viewing the BOH labor report

The BOH Labor report generates shift information for a selected period of time. The report can contain employee clock in/clock out times, break information, regular and overtime pay rates, regular and overtime hours, declared tips, and more. Define, name, save, and run as many labor reports with separate settings, as needed. In the following procedure, we discuss the options that only contain information on tip declaration.

#### To view the BOH Labor report:

- Select Reports > Aloha Point-of-Sale > Employee > Labor. The Labor Report dialog box appears.
- 2. Select a single date, or a range of dates, from the selection list.
- 3. Select an **employee** or **Select All Employees** to include sales information for all employees on the report.
- 4. Click **Settings** to open the report configuration dialog box, which allows the report title to be established using the 'Report Title' text box, as well as the selection of the information to include on the printed report.

|                                                                                                    | Report Title                                                                                                    |                                           |                                                                                                    |
|----------------------------------------------------------------------------------------------------|----------------------------------------------------------------------------------------------------|-------------------------------------------|----------------------------------------------------------------------------------------------------|
| Report Fields<br>Key Fields<br>Femployee Number<br>Employee Full Name<br>Width: Standard<br>Employee Nickname<br>Employee SS Number<br>Job Code<br>Date of Business<br>Time In<br>Time Out<br>Paid Break Hours<br>Regular Rate<br>Regular Rate<br>Regular Pay<br>Overtime Rate<br>Overtime Hours<br>Overtime Pay | <ul> <li>☐ Total Hours</li> <li>☐ Total Pay</li> <li>☐ Other Wages</li> <li>☐ Total Other Wages</li> <li>☐ Total Other Wages</li> <li>☐ W Edited By</li> <li>☐ Edited Date/Time</li> <li>♥ Credit Card Tips</li> <li>♥ Declared Tips</li> <li>♥ Tippable Sales</li> <li>♥ Tip Threshold</li> <li>☐ Driver Fees</li> <li>☐ Starting Mileage</li> <li>☐ Total Mileage</li> <li>☐ Vizor</li> <li>☐ Schedule Infc</li> </ul> | Export Id<br>None<br>Job Code<br>Employee | Sort By<br>Employee Number<br>Employee SS Num<br>Employee SS Num<br>Employee First Name<br>Tag with Em#/Name<br>Job Code<br>Export Job Code<br>Print Detail Lines<br>Print Detail Lines<br>Print Detail Subtotals<br>Print Summary Section<br>One Page Per Employee<br>Subtract Tip Reduction from CO<br>Print Landscape<br>Save<br>Qancel |

Figure 23 Labor Report Settings Configuration Dialog Box

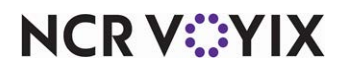

© 2024 NCR Voyix. All rights reserved. NCR Voyix — Confidential Use and Disclose Solely Pursuant to Company Instructions

- 5. Select the **appropriate options** relating to tip declaration, as needed.
- 6. Click **View** to preview the report or click **Print** to print the report.

| 1171 - IBER CA<br>1320 Tennis Dr<br>Bedford, TX | AFE .                                 |                                       | 1                                      | Labor R<br>0/02/2007                           | eport<br>10/06/200                   | )7   |                   | 05/09/2008 | Page 1<br>- 11:31 AM<br>650 Development |  |
|-------------------------------------------------|---------------------------------------|---------------------------------------|----------------------------------------|------------------------------------------------|--------------------------------------|------|-------------------|------------|-----------------------------------------|--|
| Emp#                                            | CC<br>Tips                            | Decl<br>Tips Tip                      | Emp<br>pable Sales                     | Threshold Type                                 | Tip<br>Threshold                     |      |                   |            |                                         |  |
| *** Emp 200                                     | FRANCES (                             | HILDE                                 | ***                                    |                                                |                                      |      |                   |            |                                         |  |
| 200                                             | 11.00<br>0.00<br>0.00<br>0.00<br>0.00 | 10.00<br>3.00<br>0.02<br>4.00<br>0.01 | 86.64<br>0.00<br>0.00<br>45.80<br>0.00 | 2.00 %<br>2.00 %<br>2.00 %<br>2.00 %<br>2.00 % | 1.73<br>0.00<br>0.00<br>0.92<br>0.00 |      |                   |            |                                         |  |
| Emp#                                            | CC<br>Tips                            | Decl<br>Tips Tip                      | Emp<br>pable Sales                     | Threshold Type                                 | Tip<br>Threshold                     |      |                   |            |                                         |  |
| *** Emp 201                                     | GRAHAM KE                             | RAKKER                                | ***                                    |                                                |                                      |      |                   |            |                                         |  |
| 201                                             | 0.00                                  | 0.02                                  | 36.45                                  | 2.00%                                          | 0.73                                 |      |                   |            |                                         |  |
| Emp#                                            | CC<br>Tips                            | Decl<br>Tips Tip                      | Emp<br>pable Sales                     | Threshold Type                                 | Tip<br>Threshold                     |      |                   |            |                                         |  |
| *** Emp 300<br>300                              | ABBY GALE<br>0.00                     | ***<br>1.14                           | 0.00                                   | Global 8.00%                                   | 0.00                                 |      |                   |            |                                         |  |
|                                                 |                                       |                                       |                                        |                                                |                                      |      |                   |            | ,                                       |  |
|                                                 | Page 1 of 1                           |                                       | ₹                                      | Close Print F                                  | Page 6                               | \$ Q | 05/09/200<br>110% | 8 11:31 AM |                                         |  |

Figure 24 BOH Labor Report

# Viewing the BOH audit report

The Audit report provides detailed tracking of individual transactions that occur in the FOH. In the following procedure, we discuss the options that only contain information on tip declaration.

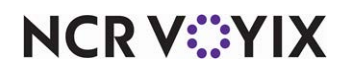

#### To view the BOH Audit report:

- 1. Select **Reports > Aloha Point-of-Sale > Audit**. The Audits dialog box appears.
- 2. Select a **date** and click **OK**. The Select Transactions to Audit dialog box appears.

| er                                                                                                    |                                                                                                    |
|----------------------------------------------------------------------------------------------------|----------------------------------------------------------------------------------------------------|
| Transfers Reopen Checks No Sale Transaction Petty Cash Refunds Void Items Cleared Items Reprint Check Ordered Items Close Checks Soft by Number Update Exchange Rate Split Checks By Server | 0 (None)<br>100 SHOWERS, APRIL<br>101 WILL, JERRY<br>150 CHANGER, BILL<br>155 NICHOLS, PENNY<br>200 CHILDE, FRANCES<br>201 KRAKKER, GRAHA<br>250 UPP, ANNIE<br>300 GALE, ABBY<br>350 KLOTH, TERRI<br>400 GARCIA, JOSE<br>500 DECANTER, SHERF<br>Select All |
|                                                                                                    | Crodered Items<br>Close Checks<br>F Sort by Number<br>Update Exchange Rate<br>Split Checks By Server<br>Typed Messages<br>Clear Cance                                                                                                    |

Figure 25 Select Transactions to Audit Dialog Box

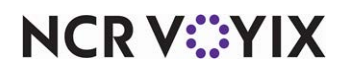

3. Click **View** to preview the report or click **Print** to print the report.

| Preview Repo                              | rt                |               |                                                                                                    |                                       |
|-------------------------------------------|-------------------|---------------|----------------------------------------------------------------------------------------------------|---------------------------------------|
| 1171 - IBER<br>1320 Tennis<br>Bedford, TX | CAFE<br>s Dr<br>( |               | Audit Report<br>Date of Business. 10/06/2007                                                                                                    | Pagr<br>05/09/2008 2:51<br>650 Pextop |
| Time                                      |                   | Туре          | Transaction                                                                                                    |                                       |
| 11:27                                     | AM                | MGR CLOCK OUT | Clock Out Emp: 200 FRANCES<br>Job Code: SERVER Time: 11:27<br>Manager Emp: 100 APRIL MGR<br>Reason: Employee did not waive break.<br>Break Rule 2, UnPaid Break |                                       |
| 11:27                                     | AM                | MGR CLOCK OUT | Clock Out Emp: 200 FRANCES<br>Job Code: SERVER Time: 11:27<br>Manager Emp: 100 APRIL MGR<br>Reason: Employee earned penalty pay.<br>Break Rule 2. UnPaid Break  |                                       |
| 02:29                                     | PM                | MGR CLOCK OUT | Clock Out Emp: 200 FRANCES<br>Job Code: SERVER Time: 14:29<br>Manager Emp: 100 APRIL MGR<br>Reason: Employee declared tips less than tip threshold.             |                                       |
| 02:50                                     | ) PM              | MGR CLOCK OUT | Clock Out Emp: 200 FRANCES<br>Job Code: SERVER Time: 14:50<br>Manager Emp: 100 APRIL MGR<br>Reason: Employee declared Cash tips greater than defined ma         | ximum. 👻                              |
| •                                         |                   |               |                                                                                                    | •                                     |
|                                           | Pa                | ge 1 of 1     | Done 05/09/2008 0                                                                                                    | 12:51 PM                              |

Figure 26 BOH Audit Report

# Viewing the BOH employee tip report

Use the Employee Tip report to display the tip declarations of tipped and indirectly tipped employees. With this report you can monitor and eliminate the under declaration of tips, and also obtain all the

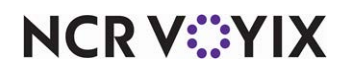

information you need for filing your annual 8027 report. You, and your tipped employees, are responsible for reporting tip information.

| 1171 - IBER CAFE<br>1320 Tennis Dr<br>Bedford, TX         |                         |                       |                          | Em<br>10/                 | ployee<br>/02/2007            | • Tip R<br>10/06/        | eport<br>2007                      |                       |                          |                          | (5/                               | 19/2008<br>6.5.0 B   |
|-----------------------------------------------------------|-------------------------|-----------------------|--------------------------|---------------------------|-------------------------------|--------------------------|------------------------------------|-----------------------|--------------------------|--------------------------|-----------------------------------|----------------------|
|                                                           | Total                   | Total                 | Total                    | *** Di<br>Charge<br>Sales | rectly Tipp<br>Charge<br>Tips | Charge                   | vees '''<br>Non<br>Charge<br>Sales | Non<br>Charge<br>Tins | Non<br>Charge            | Tip                      | Sales w <sup>1</sup><br>Auto Grat | Auto                 |
| 200 FRANCES CHILDE<br>201 GRAHAM KRAKKER<br>300 ABBY GALE | 188.01<br>39.00<br>0.00 | 28.03<br>0.02<br>1.14 | 14.91%<br>0.05%<br>0.00% | 54.47<br>0.00<br>0.00     | 11.00<br>0.00<br>0.00         | 20.19%<br>0.00%<br>0.00% | 133.54<br>39.00<br>0.00            | 17.03<br>0.02<br>1.14 | 12.75%<br>0.05%<br>0.00% | 7.44%<br>-0.05%<br>0.00% | 0.00 0.00 0.00                    | 0.00<br>0.00<br>0.00 |
| Directly Tipped Total:                                    | 227.01                  | 29.19                 | 4.99%                    | 54.47                     | 11.00                         | 6.73%                    | 172.54                             | 18.19                 | 4.27%                    | 2.46%                    | 0.00                              | 0.00                 |
| 400 JOSE GARCIA                                           |                         | Total<br>Tips<br>1.15 |                          | *** Ind                   | lirectly Tip                  | ped Emplo                | oyees '''                          |                       |                          |                          |                                   |                      |
| Indirectly Tipped Total:                                  |                         | 1.15                  |                          |                           | ··· Tot                       | al Tips '''              |                                    |                       |                          |                          |                                   |                      |
| Total Tips:                                               |                         | 30.34                 |                          |                           |                               |                          |                                    |                       |                          |                          |                                   |                      |
|                                                           |                         |                       | ******                   | ********                  | **** End o                    | of Report *              |                                    |                       | *****                    |                          |                                   |                      |
|                                                           |                         |                       |                          |                           |                               |                          |                                    |                       |                          |                          |                                   |                      |

Figure 27 BOH Employee Tip Report

# Viewing the tip income report

The Tip Income report is used to conform to the IRS TRAC reporting policy. The report includes tippable sales, declared tips, charged sales with tips, charged tips, and auto gratuities for each employee. The Charge Tips column includes tips and auto gratuity for all charge sales. The Auto Grat

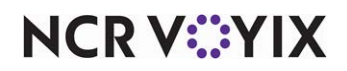

column is for cash auto gratuities only. This report allows a summary over a specified range of dates to be created.

| Bedford,          | TX                                        |                        | 10/02                  | 05/09/2008 2:23 PM<br>6.5.0 Development |                       |                      |                       |  |
|-------------------|-------------------------------------------|------------------------|------------------------|-----------------------------------------|-----------------------|----------------------|-----------------------|--|
| Emp #             | Emp Name                                  | Tippable<br>Sales      | Payments               | Declared<br>Tips                        | Non Cash<br>Tips      | Cash<br>Tips         | Total<br>Tips         |  |
| 200<br>300<br>400 | FRANCES CHILD<br>ABBY GALE<br>JOSE GARCIA | 175.69<br>0.00<br>0.00 | 188.01<br>0.00<br>0.00 | 17.03<br>1.14<br>1.15                   | 11.00<br>0.00<br>0.00 | 0.00<br>0.00<br>0.00 | 11.00<br>0.00<br>0.00 |  |
| 500<br>201        | SHEPRY DECAN<br>GRAHAM KRAKK              | 0.00<br>36.45          | 0.00<br>39.00          | 1.15<br>0.02                            | 0.00<br>0.00          | 0.00<br>0.00         | 0.00<br>0.00          |  |
| Total:            |                                           | 212.14                 | 227.01                 | 20.49                                   | 11.00                 | 0.00                 | 11.00                 |  |
| ĺ                 |                                           | ****                   | ****                   | * End of R                              | eport *******         | *****                | *******               |  |

Figure 28 BOH Tip Income Report

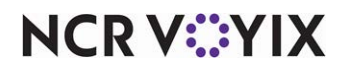

Tip Declaration, Feature Focus Guide

NCR Voyix welcomes your feedback on this document. Your comments can be of great value in helping us improve our information products. Please contact us using the following email address: Documentation.HSR@NCRVoyix.com

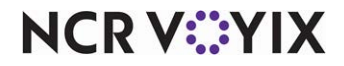